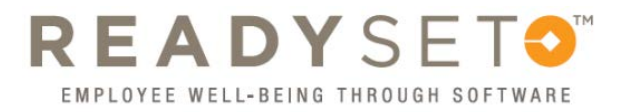

## **Taking the Flu Survey**

Before you participate in the **2021 Flu Campaign**, you need to answer some questions! Log in to **ReadySet**, and...

- 1. Choose Health Surveys from the left menu
- 2. Choose Seasonal Flu Immunization Survey from the survey menu
- 3. Select I AGREE to receive, or I ALREADY RECEIVED, or I DO NOT WANT the flu vaccine.

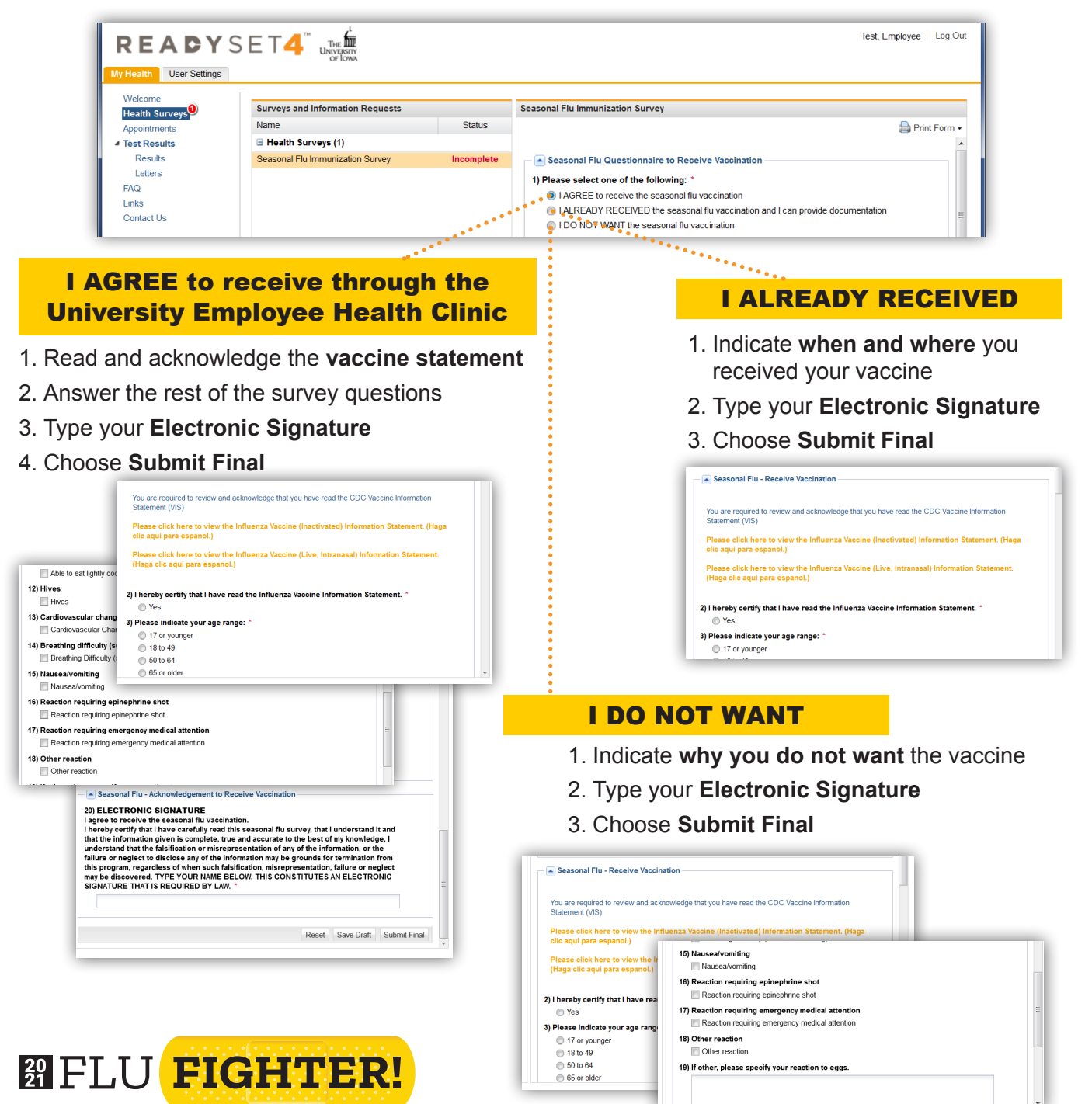